## **ACCESS 2016**

## Práctica 4 – CONSULTAS

Una vez que tenemos una base de datos con muchas tablas, podemos utilizar Access para hacer búsquedas entre las tablas relacionadas de manera sencilla, facilitándonos la tarea. Vamos a ver unos ejemplos:

¿Cómo ver el nombre y apellidos de los profesores?

Ve a Crear  $\rightarrow$  Asistente para consultas  $\rightarrow$  Asistente para consultas sencillas. En la primera ventana, seleccionamos la Tabla profesores y pasamos al cuadro de la derecha nombre y apellidos. A continuación te saldrá el listado solo con esos datos:

| Asistente para consultas seno | illas                                                          |                 |                     |  |
|-------------------------------|----------------------------------------------------------------|-----------------|---------------------|--|
|                               | ¿Qué campos desea incluir en la consulta?                      |                 |                     |  |
|                               | Puede elegir en más de una consulta o tabla.                   |                 |                     |  |
| Tablas/Consultas              |                                                                | Profesores Cons | Profesores Consulta |  |
| Tabla: Profesores             | ~                                                              | Nombre 🚽        | Apellidos           |  |
|                               |                                                                | Carolina        | Carrión Gaba        |  |
| <u>Campos disponibles:</u>    | Campos seleccionados:                                          | Lourdes         | Tornero Góm         |  |
| DNI                           | Nombre                                                         | María           | Iniesta Muril       |  |
| Email                         | Apellidos                                                      | Pablo           | Gómez de Ge         |  |
| Teléfono                      | >>                                                             | Juan José       | Bravo López         |  |
| Especialidad                  |                                                                | Alejandro       | Ramos More          |  |
| D_departamento                |                                                                | Celia           | Camacho Pé          |  |
|                               | <<                                                             | Jesús           | González Fer        |  |
|                               |                                                                | Antonio         | Calero del Re       |  |
|                               |                                                                | Cristina        | del Amo Lóp         |  |
|                               | Cancelar < <u>Atrás</u> S <u>i</u> guiente > <u>F</u> inalizar | Laura           | Vázquez Vall        |  |

Crea de forma similar:

- a) Una consulta que muestre DNI, Nombre y Apellidos de los alumnos
- b) Una consulta que muestre Nombre, apellidos y teléfono de los profesores

## **ACCESS 2016**

¿Cómo ver el nombre y apellidos de los profesores, y la asignatura y curso que imparten?

Ve a Crear  $\rightarrow$  Asistente para consultas  $\rightarrow$  Asistente para consultas sencillas. En la primera ventana, seleccionamos la Tabla profesores y pasamos al cuadro de la derecha nombre y apellidos. A continuación, selecciona en la misma ventana la Tabla Asignaturas, y añade Nombre y curso. Te saldrá el listado con esos datos, que buscaría en las dos tablas:

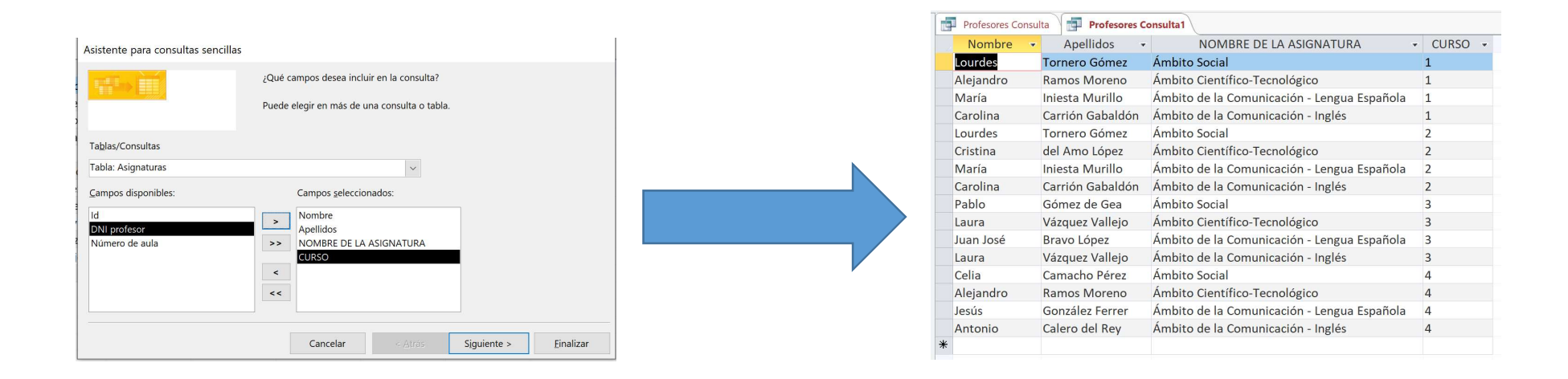

Crea de forma similar:

- a) Una consulta que muestre DNI, Nombre y Apellidos de los profesores y el nombre del departamento al que pertenecen
- b) Una consulta que muestre Nombre y Apellidos de los alumnos y el nombre de la asignatura en la que están matriculados
- c) Nombre y curso de una asignatura y nombre, ubicación y descripción del aula en la que se imparte